|                                           | Registrering af klage                                                                                                    |                                            |
|-------------------------------------------|----------------------------------------------------------------------------------------------------|--------------------------------------------|
| Fase                                      | Kommentar                                                                                                    | Tast                                       |
| Åbn Borger                                | Find borger                                                                                                    |                                            |
| Opret forløb<br>Klagesag                  | Opret et forløb "Klagesag", hvis borger ikke allerede<br>har et.<br>(Tjek/opret fra "Borger Basisoplysninger")                                                                                                    | 📄 Sag > Klage (ÆS)                         |
| Vælg<br>overblik                          | Vælg Overblik - Oversigt, Klagesager                                                                                                    | Overblik Plan Borg<br>Oversigt, Klagesager |
| Opret<br>skema                            | For at registrere en ny klage<br>Klik på +                                                                                                    | Klagesager +                               |
| Udfyld<br>skema                           | Registrering of klagesag Gem som aktivt     Placering     Sag > Klage (£5)     Satus     Tags     Observations dato     16-06-2022     12:36     Observations dato     16-06-2022     12:36     Observations dato     16-06-2022     12:36     Observations dato     16-06-2022     12:36     Observations dato     16-06-2022     12:36     Observations dato     16-06-2022     12:36     Observations dato     16-06-2022     12:36     Observations dato     16-06-2022     12:36     Observations dato     Vedg en værded     Ragen væderer afgarelse on     Vædg en værded     Bermærkninger     Valg en værded     Sag > Klage (ÆS)           Vædgen vædrafer afgarelse on     Sag > Klage (ÆS) <td></td> |                                            |
| Status på<br>sagen                        | Undervejs ajourføres status på sagen og evt. andre<br>oplysninger                                                                                                    |                                            |
| Afslut                                    | Når sagen er afsluttet gem skema som "inaktivt"                                                                                                    |                                            |
| Se<br>klagesager i<br>din<br>organisation | Vælg Dataliste i venstre side og vælg " Klagesager,<br>lederinfo"<br>Afgræns til din egen Organisation                                                                                                    | Data Klagesager, Lederinfo                 |